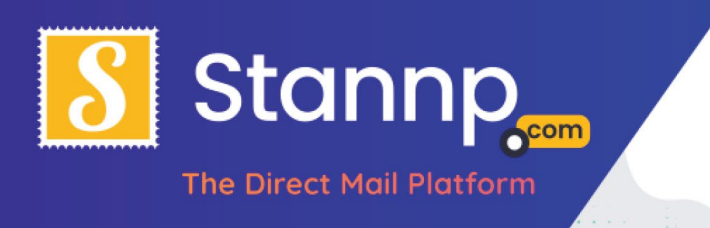

# Secure File Transfer

If you need to send Stannp any address lists, images or other assets you can use our free Secure File Transfer service. Using it is refreshingly simple, just follow the steps below:

# Login

If you do not already have a Stannp login please sign up with us through our website. Signing up is free and there is no obligation to continue with any purchases. The registration form is found here: <u>https://dash.stannp.com/register</u>

If you do, head to https://dash.stannp.com/ and login

# Uploading

Once signed in, go to: Support > Secure File Transfer

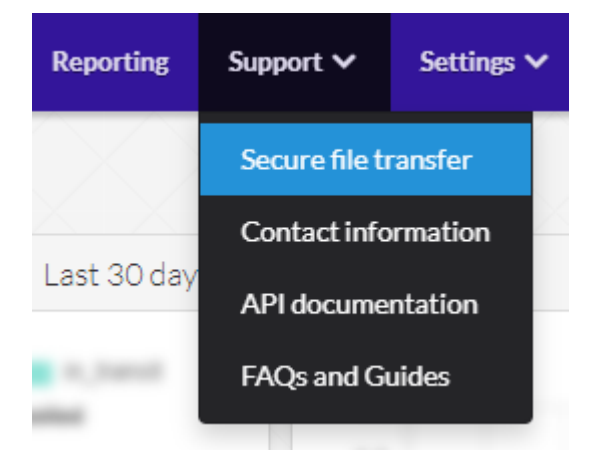

You will be presented with the following screen:

|                           | Root Folder                                 | New folder |                  | Cre      |
|---------------------------|---------------------------------------------|------------|------------------|----------|
|                           | Name Created                                |            |                  | Act      |
| $\mathbf{\uparrow}$       | TEST 2020-02-26 14:33:38                    |            |                  | 1        |
| Drag files here to upload | Name *                                      | Type       | Uploaded         | Ac       |
|                           | A Quick Guide to the Stanop Online Platform | doox       | 09/06/2021 13:59 | Download |
|                           | File transfer ideating                      | los        | 26/02/2020 14:34 | Download |
|                           | Printer Maintenance Poster                  | pdf        | 28/02/2020 10:16 | Download |
|                           | Yest Data                                   | CEV        | 28/02/2020 10:26 | Download |
|                           | D Process and Cities                        | xisx       | 28/02/2020 10:18 | Download |

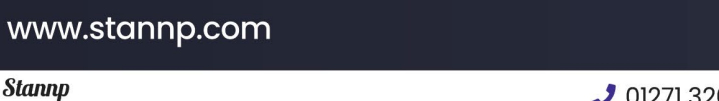

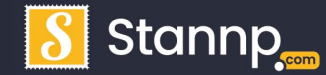

01271 320 863
www.stannp.com

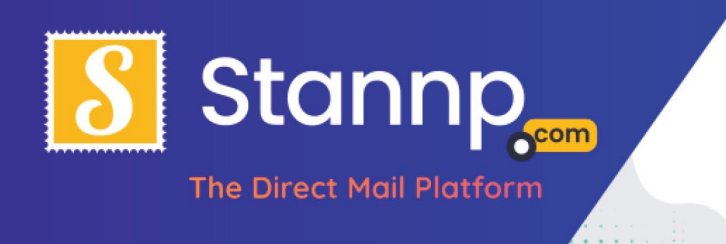

Either click on the arrow to browse for your files or drag them into the boxed area.

| * T 📴 «             | Desktop | ) > items       | ~ | C | Search items     | Q    |
|---------------------|---------|-----------------|---|---|------------------|------|
| Organize 🔻 🛛 New fo | older   |                 |   |   |                  | • •  |
| 🖈 Quick access      | ^       | Name            | ~ |   | Date modified    | Туре |
| 🕹 Downloads 🔅       | e 3     | Addresses.xlsx  |   |   | 11/03/2016 10:32 | Micr |
| Desktop             | *       | 🔁 My Design.pdf |   |   | 11/03/2016 12:55 | Adok |
| Documents ;         | +       |                 |   |   |                  |      |
| E Pictures          | *       |                 |   |   |                  |      |
|                     |         |                 |   |   |                  |      |
|                     | ~ <     |                 |   |   |                  |      |
| Fil                 | e name: | Addresses.xlsx  |   | ~ | All Files (*.*)  | ~    |

Upload can take anything from a few seconds to a couple of minutes depending on the size of the file. A green progress bar will show how long it has left.

## Download

Once your items are uploaded you will see them displayed in a list like below. To delete them click the bin icon or, if you need them again yourself, click on the download button.

| Name           | Uploaded            | Actions  |  |
|----------------|---------------------|----------|--|
| My Design.pdf  | 2016-03-11 13:27:59 | DOWNLOAD |  |
| Addresses.xlsx | 2016-03-11 13:27:02 | DOWNLOAD |  |

Notice that when you click on the name of one of your uploaded items it will bring up an access log. This tells you which users have uploaded or downloaded files and can be very useful if you are working as part of a team sharing different assets for the same project.

### www.stannp.com

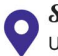

*1* 01271 320 863Www.stannp.com

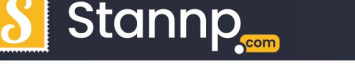

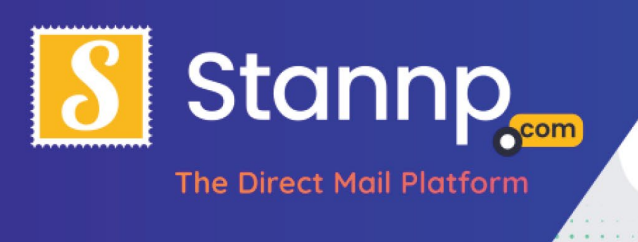

|            | R               |                     |
|------------|-----------------|---------------------|
| 1          | My Design       | n.pdf               |
| (A)        | DOWNLOAD        | DELETE              |
|            | Access Lo       | g                   |
| Action     | User            | Timestamp           |
| DOWNLOADED | nick@stannp.com | 2016-03-11 13:44:04 |
| UPLOADED   | nick@stannp.com | 2016-03-11 13:27:59 |

# Security

We consider your file security of upmost importance. With this in mind we have made sure that all files are transferred through our secure gateway where only you or the Stannp team have access. Needless to say your data is for your own personal use and we would never use it for marketing or any other purpose except to fulfil your immediate mailing requests.

### www.stannp.com

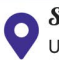

*J* 01271 320 863*O* www.stannp.com

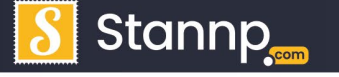